## 1. Вы не зарегистрированы на сайте do.arkh-edu.ru

1. Зайдите на сайт <u>do.arkh-edu.ru</u> (Рис.1). Выберите Русский язык и нажмите «Вход» (1)

| C ni 🗋 do.arkh-edu.r                                      | u   |                                                                                                    |                     |                     |                     |                          | Q                        | Å                            |                     |
|-----------------------------------------------------------|-----|----------------------------------------------------------------------------------------------------|---------------------|---------------------|---------------------|--------------------------|--------------------------|------------------------------|---------------------|
| Архангельский областной<br>институт открытого образования |     |                                                                                                    |                     |                     |                     |                          |                          | (En 1)<br>ru) ▼<br>n)<br>ru) |                     |
| В начало                                                  |     |                                                                                                    |                     |                     |                     |                          |                          |                              |                     |
| Основное меню                                             |     |                                                                                                    | Кален               | дарь                |                     |                          |                          |                              | - <                 |
| 🥥 Новости сайта                                           |     | <ul> <li>Структура и содержание деятельности учителя физической культуры в реализации ФГОС</li> </ul>     | < Re                | 0                   | Jar                 | nuary 20                 | 014                      | 0.                           |                     |
| Навигация<br>В начало<br>🤤 Новости сайта<br>🕨 Курсы       | - ( | общего образования<br>Сроки обучения:<br>13.01.2014 - 24.01.2014 очная<br>27.01.2014 - 10.02.2014 заочная | 6<br>12<br>19<br>26 | 6<br>13<br>20<br>27 | 7<br>14<br>21<br>28 | 1<br>8<br>15<br>22<br>29 | 2<br>9<br>16<br>23<br>30 | 3<br>10<br>17<br>24<br>31    | 4<br>11<br>18<br>25 |
|                                                           |     |                                                                                                    | Катего              | ории ку             | урсов               |                          |                          |                              | - <                 |

Рис. 1

2. В окне **«Вход в систему»** (Рис. 2) Нажмите на ссылку **«Новая учетная запись»** (2) или **«Создать учетную запись»** (3)

| Вкод в систему<br>Вкод Логин Пароль Заломинть логин Забыли погин или пароль? В Вашем браузере должен быть разрешён приём соокіеs ● Некоторые курсы, возможно, открыты для гостей Зайти гостем | чинститут открытого образования                                                                                                    | English (en)<br>Pyrocenti (cu)                                                                                                    |
|----------------------------------------------------------------------------------------------------|----------------------------------------------------------------------------------------------------|----------------------------------------------------------------------------------------------------|
| Вход Логин Пароль Заполинить логин Забыли погин или пароль? В Вашем браузере должен быть разрешён прием соокіеs • Некоторые курсы, возможно, открыты для гостей Зайти гостем                  | аначало ► Вход в систему                                                                                                    |                                                                                                    |
| J                                                                                                    | Логин<br>Пароль<br>Эзломнить логин<br>Забыли логин или пароль?<br>В Вашем браузере должен быть разрешён приём соокіез<br>Некоторые курсы, возможно, открыты для гостей<br><u>Зайти гостем</u> | <ul> <li>Для полноценного доступа к курсам на этом сайте Вам потребуется потратить пару минут, чтобы самостоятельно создать учетную запись. Для доступа к некоторым курсам может потребоеваться "кодовее слово", но сейчас оно Вам не понадобится.</li> <li>Лошаговая инструкция:</li> <li>Укажите свои даннькие фолее "Новая учетная запись".</li> <li>На указанный Вамичадес за истоенной почты сразу же были отправлено письмо.</li> <li>Прочитайте это письмо и пройдите по указанноги в нем ссылке.</li> <li>Учетная запись будет подтверждена и Вы войдёте в систему.</li> <li>Сперь выберите занитересовавший Вак курс.</li> <li>Если для запись и курс требуется кодовое слова, воспользуйтесь тем, что получили у учителя.</li> <li>Итак теперь у Вар появился полный доступ к курсу. С этого момента для доступа к курсам, на котор Вы записались. Вам будет достаточно ввести логин и пароль (тот, что Вы указыки заполняя доступ.</li> </ul> |

Рис. 2

- 3. В окне **«Новая учетная запись»** введите свои данные как показано на Рис.3 и нажмите **«Сохранить»** (4).
  - Логин должен содержать только строчные буквы
  - Пароль должен начинаться с прописной буквы
  - Адрес электронной почты должен быть Ваш личный. С одним адресом можно зарегистрироватся один раз

| C 🕯 🗋 do.arkh-edu.ru/log              | gin/signup.php                                                            |
|---------------------------------------|---------------------------------------------------------------------------|
| Архангельс<br>институт с              | жий областной<br>эткрытого образования                                    |
| В начало 🕨 Вход 🕨 Новая уче           | тная запись                                                               |
| 🗖 🔻 Выберите имя пользова             | теля и пароль                                                             |
| Логин*                                | stepanov                                                                  |
|                                       | Пароль должен содержать символов - не менее 6, строчных букв - не менее 1 |
| Пароль*                               | Stepanov77 🗷 Показать                                                     |
|                                       | 0.000                                                                     |
| Адрес электронной почты*              | stenanov@mail.ru                                                          |
| Адрес электронной почты<br>(ещё раз)* | stepanov@mail.ru                                                          |
| Имя*                                  | Степанов                                                                  |
| Фамилия*                              | Степан                                                                    |
| Город*                                | Степанович                                                                |
| Страна*                               | Россия                                                                    |
| 4 (                                   | Сохраниты                                                                 |

- Рис. 3
- 4. В открывшемся окне (Рис. 4), нажмите «Продолжить» (5) и закройте вкладку (6).

| ×                                                                                                    | × тПодтвердить учетнум за ×                             | X Hosas skragka X                                        | U _ X |
|----------------------------------------------------------------------------------------------------|---------------------------------------------------------|----------------------------------------------------------|-------|
| ← → C ff 🗋 do.arkh-edu.ru/login/signup.php                                                           |                                                         | ९ 🕸 🛑 🗸                                                  | 0 =   |
| Архангельский областной институт открытого образован                                                 | านя                                                     | Вы не вошли в систему (Вкса)                             |       |
| В начало Подтвердить учетную запись<br>На указанный Вами адоес электронной лочты (i stepadov@mail ou | ) было отпозвлено письмо с простыми инструкциями для за | вершения репистрации. Если у вас появятся проблемы с     |       |
| репистрацией, свяжитесь с администратором сайта.                                                     | Продолжить 5                                            | aobrasius kourstaaliin: eesii 1 aas inneusii ihaansiin a |       |
| fnoodlo                                                                                              |                                                         | Вы не вошли в систему (Вход)                             |       |

Рис. 4

5. Перейдите в свою электронную почту и откройте письмо от администратора сайта <u>do.arkh-edu.ru</u> (Рис.5.)

| C Em                 | ŧ -                            |                                       | 1-50 из < >                                 | Ру - 🏚 -    |
|----------------------|--------------------------------|---------------------------------------|---------------------------------------------|-------------|
| Несортированные      | 2. Соцсети                     | Промоакции                            | Оповещения                                  | +           |
| 🔆 📁 Администратор По | льзовате Архангельский области | юй институт открытого образования: по | <b>дтверждение учётной записи</b> - Здравст | вуйте 13:24 |
|                      |                                |                                       |                                             | 11 gue      |

Рис. 5

6. Для завершения регистрации на сайте <u>do.arkh-edu.ru</u> перейдите по ссылке (7) в письме Рис. 6.

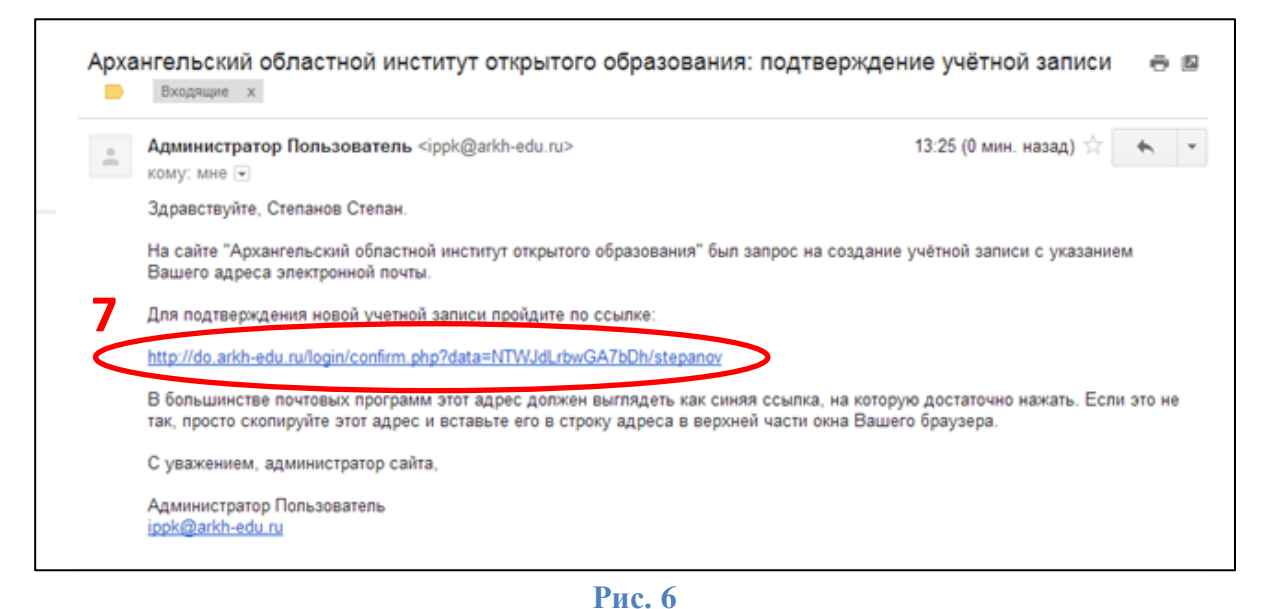

7. Откроется окно сайта <u>do.arkh-edu.ru.</u> Нажав на кнопку **«Курсы»** (8) Рис. 7, Вы перейдете к списку курсов.

| $\leftrightarrow \rightarrow$ | >> Q ☆                                                 |                                       |
|-------------------------------|--------------------------------------------------------|---------------------------------------|
|                               | Архангельский областной институт открытого образования | Вы зашли под именем Степанов Степ     |
|                               | В начало ► Регистрация подтверждена                    |                                       |
|                               | Спасиб                                                 | , Степанов Степан                     |
|                               | Perict                                                 | ана созперидена<br>Курсы              |
|                               | troodle 8                                              | Вы зашли под именем Степанов Степан ( |

Рис. 7

8. В списке курсов (Рис. 8) выберите свой курс, щелкнув по его названию.

| C 🖍 🗋 do.arkh-edu.ru                                    |  |                                                                                                    |           |                 |         |                | Q              | ا 🖈            |  |
|---------------------------------------------------------|--|----------------------------------------------------------------------------------------------------|-----------|-----------------|---------|----------------|----------------|----------------|--|
| В начало                                                |  |                                                                                                    |           |                 |         |                |                |                |  |
| Основное меню                                           |  |                                                                                                    |           | Календарь       |         |                |                |                |  |
| 🥥 Новости сайта                                         |  | доступные курсы                                                                                                    |           |                 | Jan     | uary 201       | 14             |                |  |
| Навигация                                               |  | Ш Структура и содержание деятельности учителя физической культуры в реализации ФГОС<br>общего образования                     | Bc        | Пн              | Вт      | <u>Ср</u><br>1 | <u>Чт</u><br>2 | <u>Пт</u><br>3 |  |
| Виниция                                                 |  | Сроки обучения:                                                                                                    | 5<br>12   | 6<br>13         | 7       | 8<br>15        | 9<br>16        | 10<br>17       |  |
| <ul> <li>Моя домашняя страница</li> </ul>               |  | 13.01.2014 - 24.01.2014 очная                                                                                                 | 26        | 27              | 28      | 29             | 30             | 31             |  |
| <ul> <li>Страницы сайта</li> <li>Мой профиль</li> </ul> |  | 27.01.2014 - 10.02.2014 заочная                                                                                               |           |                 |         |                |                |                |  |
| ▶ Курсы                                                 |  |                                                                                                    | Катего    | рии к           | урсов   |                |                |                |  |
| Частройни                                               |  | Отруктура и содержание деятельности учителя технологии, ИЗО и черчения в реализации<br>ФГОС нового поколения (Вельский район) | AK        | тивны<br>активн | е<br>ые |                |                |                |  |
| пастроики                                               |  | Преподаватель: Юрий Владимирович Бобров                                                                                       | Все курсы |                 |         |                |                |                |  |
| Настройки моего профиля                                 |  |                                                                                                    |           |                 |         |                |                |                |  |
|                                                         |  | ФГОС: системно-деятельностный подход в преподавании математики (г. архангельск)                                               |           |                 |         |                |                |                |  |
|                                                         |  | Сроки обучения                                                                                                    |           |                 |         |                |                |                |  |
|                                                         |  | 20.01.2014 - 24.01.2014 очно                                                                                                  |           |                 |         |                |                |                |  |
|                                                         |  | 27.01.2014 - 09.02.2014 заочно                                                                                                |           |                 |         |                |                |                |  |
|                                                         |  | Учитель: Татьяна Вячеславовна Чагаева                                                                                         |           |                 |         |                |                |                |  |
|                                                         |  | Ш Психологическое сопровождение образовательного процесса                                                                     |           |                 |         |                |                |                |  |
|                                                         |  | Сроки обучения:                                                                                                    |           |                 |         |                |                |                |  |
|                                                         |  | 20.01.2014 - 24.01.2014 очно                                                                                                  |           |                 |         |                |                |                |  |
|                                                         |  | 27.01.2014 - 14.02.2014 заочно                                                                                                |           |                 |         |                |                |                |  |
|                                                         |  |                                                                                                    |           |                 |         |                |                |                |  |
|                                                         |  | 💷 Областная дистанционная школа экспертов 2014                                                                                |           |                 |         |                |                |                |  |

Рис. 8

9. В открывшемся окне введите кодовое слово (9) и нажмите кнопку «Записаться на курс» (10) Рис. 9.

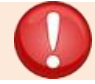

Кодовое слово, для самозаписи на курс, содержится в тексте письма, отправленного Вам вместе с инструкцией

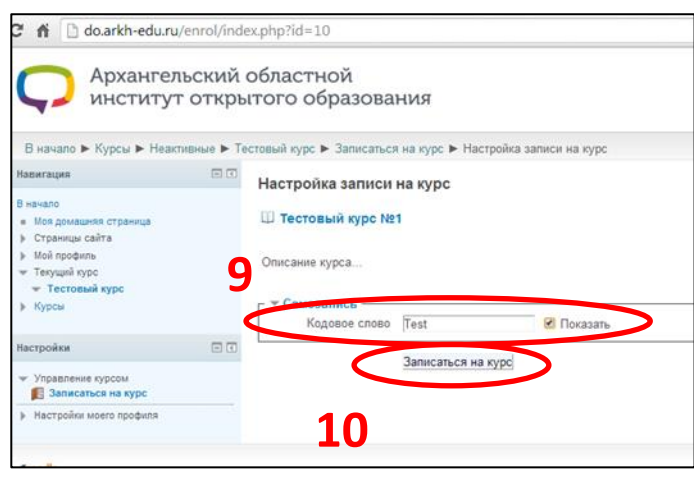

- Рис. 9
- 10. Если Вы все сделали правильно, то откроется окно с заданиями курса Рис. 10.

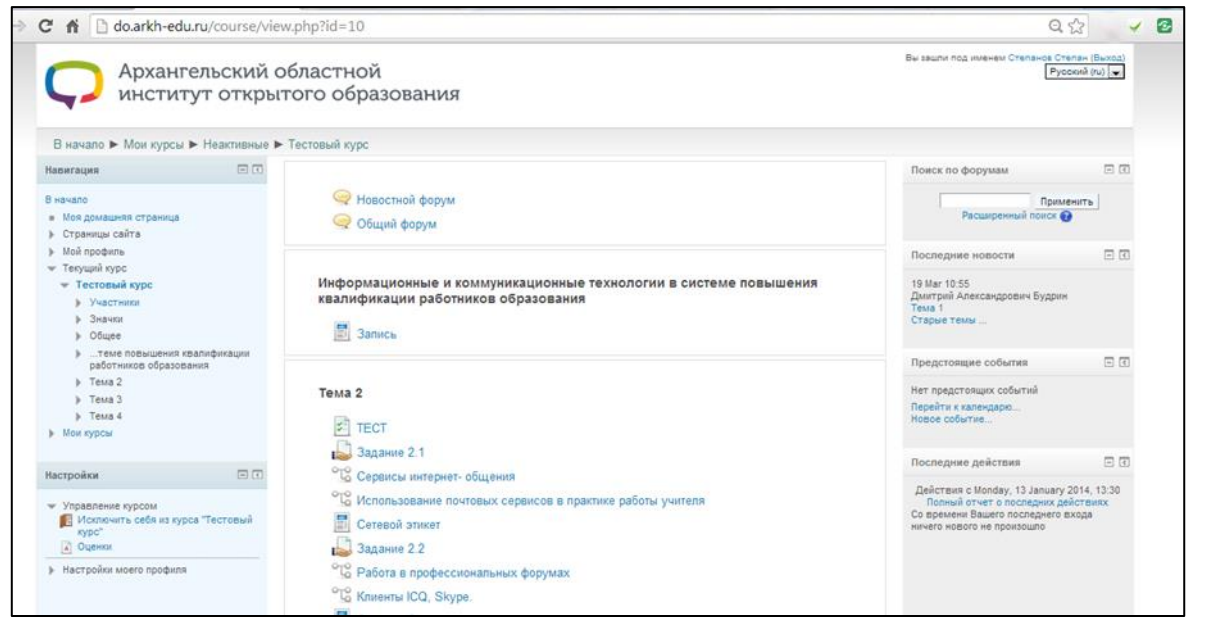

Рис. 10

Вы можете приступать к выполнению заданий. Желаем успехов!